KISD <u>staff</u> will use these instructions to change their network password and/or security questions. You will be required to restart your computer after you change your password. **It is recommended that you save and close any documents prior to beginning this process.** 

## Login

1. **LOGIN** to <u>KCloud</u>.

## **Password Recovery**

1. In K-Cloud, click the drop-down arrow beside your **PROFILE AVATAR** in the top right corner of the screen, then click **SETTINGS**.

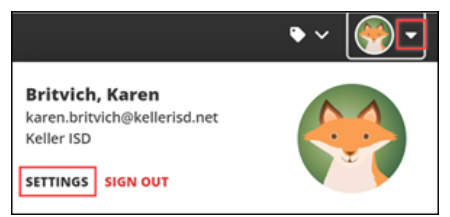

2. Select the **RECOVERY** tab.

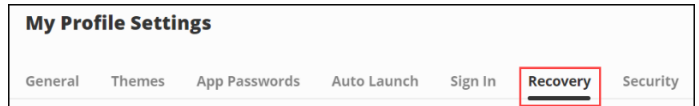

3. Click **RESET PASSWORD**.

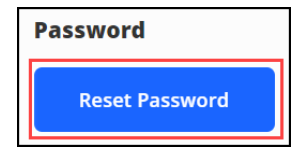

- 4. Enter your OLD PASSWORD, NEW PASSWORD, then CONFIRM PASSWORD.
  - a. Your new password cannot be a password that you have used in your last five password changes
  - b. Your new password must contain a minimum of 8 characters including 1 number, 1 uppercase letter, 1 lowercase letter, and 1 special character

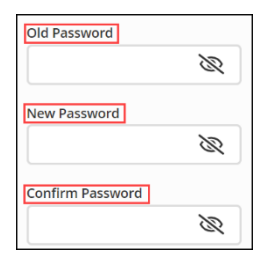

5. Click SAVE.

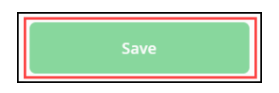

## **Security Questions**

1. Select the **RECOVERY** tab. Within this tab you can click any of the options to configure your **COMMUNICATION PREFERENCES**.

| My Profile Settings                                                                        |          |                      |             |                   |          |  |                      |
|--------------------------------------------------------------------------------------------|----------|----------------------|-------------|-------------------|----------|--|----------------------|
| General                                                                                    | Themes   | App Passwords        | Auto Launch | Sign In Recovery  | Security |  |                      |
| Launchpad Password Recovery<br>You may configure and use any combination of these options. |          |                      |             |                   |          |  |                      |
| J                                                                                          | Mo<br>En | obile Phone<br>abled |             | Email<br>Disabled |          |  | Questions<br>Enabled |

- 2. Select your **COMMUNICATION PREFERENCE(S)**, enter the required information for each selection, then **SAVE** each selection.
  - a. Mobile Phone when enabled, your mobile phone number will be used to send a password recovery text message
  - b. Email when enabled, your email address will be used to verify that you own your account
  - c. Questions when enabled, the security questions you selected will be used to confirm your identity